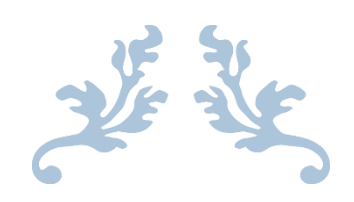

# USER MANUAL

Municipal Case Management System

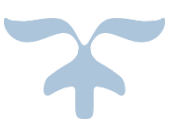

SEPTEMBER 11, 2020 MAPIT Bhopal

- 1. Go to website: <u>http://raman-coe.mapit.gov.in/mccmc</u>
- 2. Click on "Register"

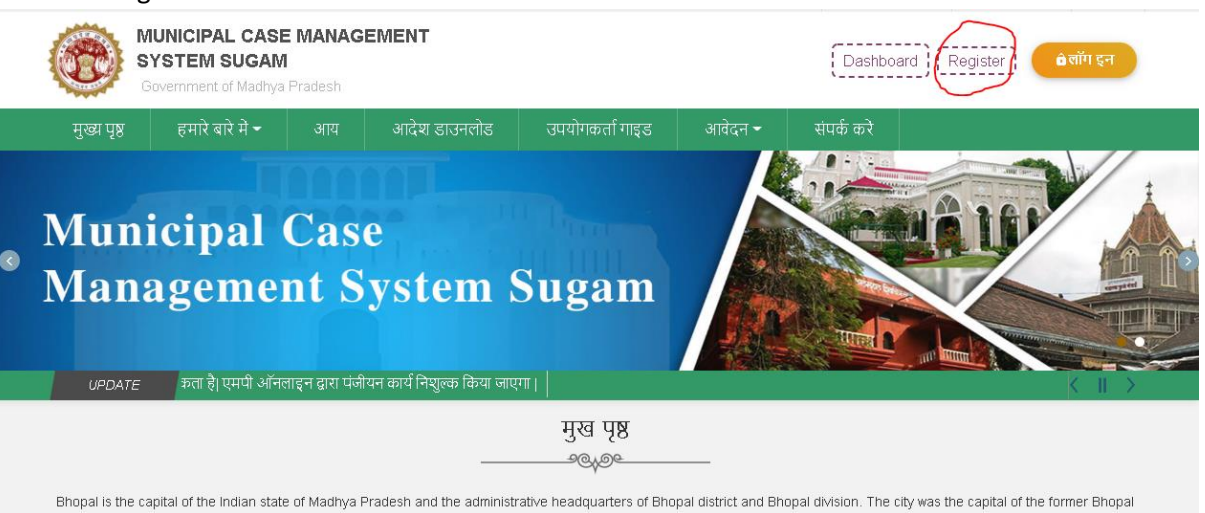

3. Enter Mobile No. ,captcha code and click on Satyapit kare.

| ← → C ☆          | ▲ Not secure   raman-o                                 | oe.mapit.gov.in/T         | OMSWEB/Mobile?IsN                                              | ewRequest=New#                                 |                                          |                   | ጵ 🝺 🙆                      |
|------------------|--------------------------------------------------------|---------------------------|----------------------------------------------------------------|------------------------------------------------|------------------------------------------|-------------------|----------------------------|
| Apps 🖌 Json Pars | er Online 	 🕤 164.100.196.                             | 73/triba 🏧 Ma             | raman-coe.mapit                                                | .gov.in says                                   |                                          | iva - How to call | a 🝈 How to call SOAP w     |
| A- A A+          | • •                                                    |                           | आपके मोबाइल नंबर पर ओ.टी.पी भेजा गया है जिसको प्रविष्टि करें ! |                                                | मुख्य कंटेट की ओर) नेविगेशन की ओर) Engli |                   |                            |
|                  | MUNICIPAL CASI<br>SYSTEM SUGAM<br>Government of Madhya | E MANAGEN<br>I<br>Pradesh |                                                                |                                                | ок                                       | Dashboa           | ard Register ) 🏻 🎕 যাঁণ হল |
| मुख्य पृष्ठ      |                                                        |                           |                                                                |                                                |                                          |                   |                            |
|                  |                                                        |                           | मोबाइल न.*<br><b>ढेवर</b> 29010<br>केप्वा कोड*<br>bfdc71       | E Loading.<br>223<br>1<br>ओ.टी.पी. प्राप्त करे | Ŧ                                        |                   |                            |

#### 4. Enter OTP, Select District 'Bhopal' Select Nagriya Nikay – "Bhopal"

| <i><i>o</i>, , ,</i>                                                |                                                                                          |                                 |                       |    |
|---------------------------------------------------------------------|------------------------------------------------------------------------------------------|---------------------------------|-----------------------|----|
| 😌 ग्रामीण कामगः 🗙   🥥 ग्रामीण कामगः 🗙   😒 ग्रामीण कामगः 🗴   😒 ग्राम | मीण कामगः 🗙   📑 ग्रामीण कामगः 🗙   😰 (13) WhatsA: 🗙   🥸 Municipal C: 🗙 💽 Municipal C: 🗙   | +                               | - 0                   | ×  |
| ← → C ☆ 🔺 Not secure   raman-coe.mapit.gov.in/TOMSV                 | VEB/Mobile?IsNewRequest=New#                                                             | ☆ 👳                             | o * 8                 | :  |
| 🔢 Apps 🛒 Json Parser Online 📀 164.100.196.73/triba 🏧 Maven Rep      | oository: 🎧 GitHub - vRallev/jar 🏾 Mobile App Catalo 🏼 🛓 java - How to call a 🔞 How to c | all SOAP w                      |                       | >> |
|                                                                     |                                                                                          |                                 |                       | ^  |
|                                                                     | मोबाइल न. सत्यापन<br>                                                                    |                                 |                       | i, |
|                                                                     | मोबाइल न.*<br>9922901023                                                                 |                                 |                       |    |
|                                                                     | ओ.टी.पी <sup>+</sup>                                                                     |                                 |                       |    |
|                                                                     | 0471 पुनः प्राप्त कर                                                                     |                                 |                       |    |
|                                                                     | जिला चुने*                                                                               |                                 |                       |    |
|                                                                     | जिले का चयन करें 🗸                                                                       |                                 |                       |    |
|                                                                     | जिले का चयन करे                                                                          |                                 |                       |    |
|                                                                     | Bhopal                                                                                   |                                 |                       |    |
|                                                                     | सबमिट करे                                                                                |                                 |                       |    |
|                                                                     | रिसेट करे                                                                                |                                 |                       |    |
| P Type here to search O                                             | 🗄 👏 💽 🧮 🗷 🤦 🧟 💌 🄶 🛰 Desko                                                                | p <sup>»</sup> ~ <sup>ENG</sup> | G 21:01<br>11-09-2020 | 31 |

#### 5. Click on "Submit"

| 📀 आमीण कामगः 🗴   📀 आमीण कामगः 🗴   📀 आमीण कामगः 🗴   📀 आग | मीण कामगा 🗙   📔 ग्रामीण कामगा 🗙   😰 (13) WhatsAy 🗙   🚭 Municip                            | al C: 🗙 🔇 Municipal C: 🗙 🕂 — 💷 🗙                        |
|---------------------------------------------------------|-------------------------------------------------------------------------------------------|---------------------------------------------------------|
| ← → C 介 ▲ Not secure   raman-coe.mapit.gov.in/TOMSV     | WEB/Mobile?IsNewRequest=New#<br>pository O GitHub - vRallev/jar 🖬 Mobile App Catalo 🔌 jav | ☆ 🔝 🙆 🏓 😁 :<br>a - How to call a 😗 How to call SOAP w » |
|                                                         | मोबाइल न. सत्यापन                                                                         |                                                         |
|                                                         | <br>मोबाइल न.*<br>9922901023                                                              |                                                         |
|                                                         | ओ.टी.पी"<br>0471 पुनः प्राप्त करे                                                         |                                                         |
|                                                         | नगरीय निकाय का चयन करे<br>Berasia<br>Bhopal                                               |                                                         |
|                                                         | नगरीय निकाय का चयन करें 🗸                                                                 |                                                         |
| Type here to search                                     | रिसेट करे<br>इ. 🍐 💽 📰 📲 🥥 🥼 🐨                                                             | 🏟 🏹 🦛 Desktop " ^ ENG 21:01                             |

6. You will see below message

|                 | Not secure   raman-c                                   | Lue mapril guv my i                   | CMISH ED/HIDDIE:ISIVEWREQUEST=IVEW#                                                      |                |                     |                | ы            | RP C |  |
|-----------------|--------------------------------------------------------|---------------------------------------|------------------------------------------------------------------------------------------|----------------|---------------------|----------------|--------------|------|--|
| ops 💉 Json Pars | er Online 🕤 164.100.196.                               | 73/triba 🧰 Ma                         | raman-coe.mapit.gov.in says                                                              |                | iva - How to call a | 🕔 How to       | call SOAP w. |      |  |
| A- A A+ •       |                                                        | धन्यवाद, आपका मोबाइल न. सत्यापित हुआ! |                                                                                          | मुख्य कंटेट कं | ी ओर नेविगेश        | ान की ओर       | English      | h    |  |
|                 | MUNICIPAL CASE<br>SYSTEM SUGAM<br>Government of Madhya | E MANAGEN<br>1<br>Pradesh             |                                                                                          | OK             | Dashboar            | rd ] [ Registe | 0            |      |  |
| मख्य पष्ठ       | हमारे बारे में 🕶                                       | आय                                    | आदेश डाउनलोड उपयोगकर्ता गाइड                                                             | आवेदन 🕶        | संपर्क करे          |                |              |      |  |
|                 |                                                        |                                       | 다.<br>Loading 귀                                                                          |                |                     |                |              |      |  |
|                 |                                                        |                                       | में Loading न<br>मोबाइल न.•<br>9922901023                                                | _              |                     |                |              |      |  |
|                 |                                                        |                                       | में Loading न<br>मोबाइल न.*<br>9922901023<br>ओ.टी.पी*                                    | _              |                     |                |              |      |  |
|                 |                                                        |                                       | में Loading न<br>मोगाइल न.*<br>9922901023<br>ओ.टी.पी•<br>7683 पुनः प्राप्त               |                |                     |                |              |      |  |
|                 |                                                        |                                       | में Loading न<br>मोबाइल न.*<br>9922901023<br>ओ.टी.पी*<br>7683 पुनः प्राप्त<br>जिला चुने* |                |                     |                |              |      |  |

### 7. You will get the Registration Page as below. Enter details as requested. Click on Submit.

| Registration          |                               |                     |                         |
|-----------------------|-------------------------------|---------------------|-------------------------|
| Ward List             | Bhopal (M Corp.) - Ward No.12 | Property ID *:      | 1234567890              |
| First Name:           | Ram                           | Last Name:          | Dub                     |
| Father Name:          | ghjk                          | Mobile No: *        | 9922901023              |
| Email ID:             | bark.dub@mapit.gov.in         | Address:*           | afasfas                 |
|                       |                               |                     | 1                       |
| Тах Туре              | Water Usuage Tax              | Water ID            | 099                     |
| Tax Period From Date: | 19-09-2020                    | Tax Period To Date: | 11-10-2020              |
| Notice Ref No:        | kjkj                          | Upload Tax Notice:  | Choose File Capture.PNG |
| Objection Details     | kkk                           |                     |                         |
|                       |                               | 8                   |                         |
|                       | SUBMI                         | CANCEL              |                         |

8. You will get successful message as below along with reference number.

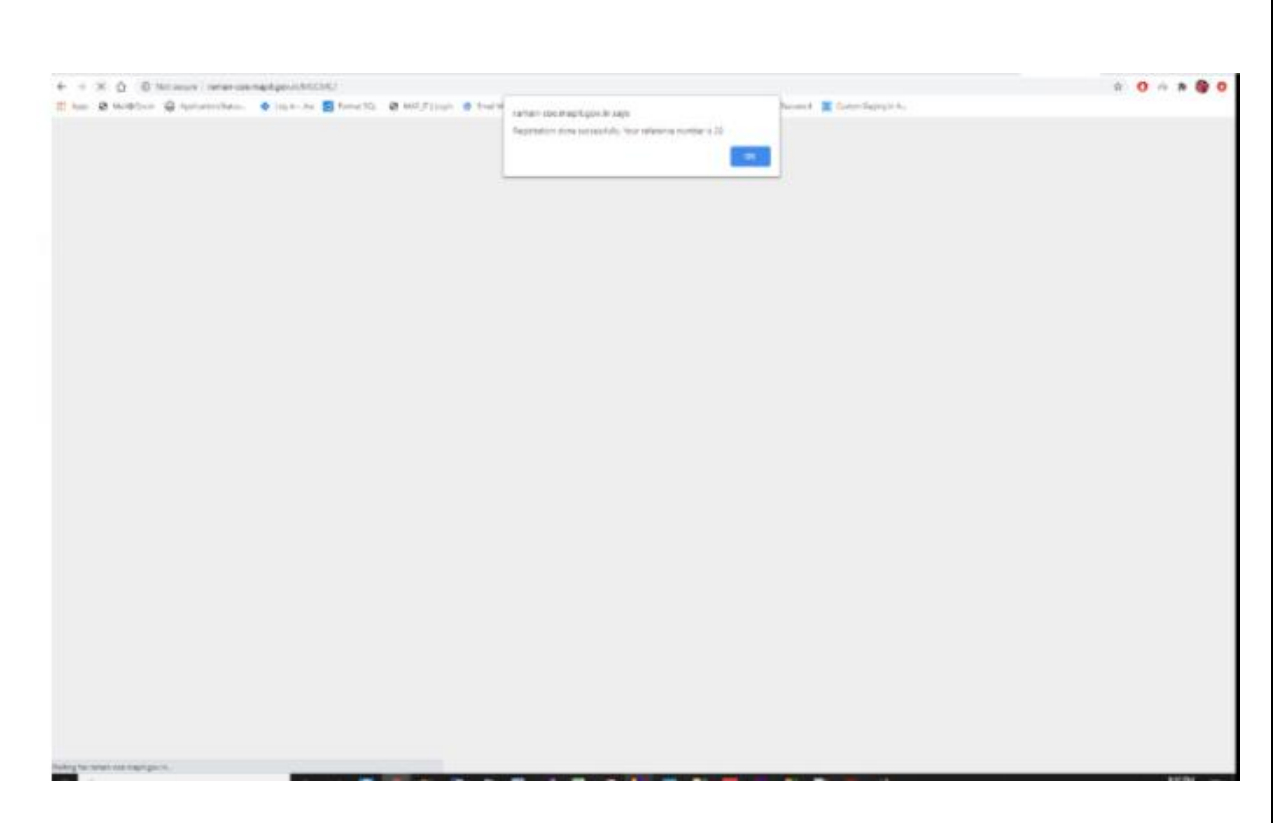

Registration completed successfully.

## **Registration from login**

- 1. Go to website -<u>http://raman-coe.mapit.gov.in/MCCMC</u>
- 2. Click on "Login"

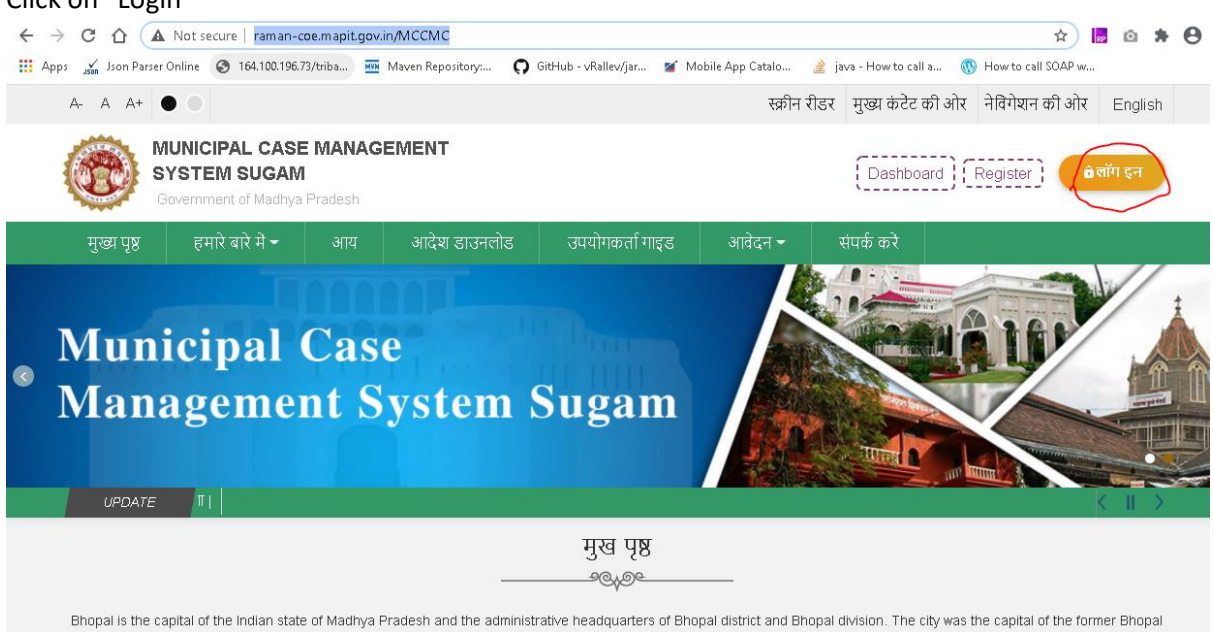

3. Enter your User ID/ Password and captcha code. Click Login

| Municipal ( | Case Management System |
|-------------|------------------------|
| Municipat   | M.P. Govt.             |
|             | Login                  |
| User Name   | 1                      |
| password    | ۲                      |
| ca87f7      | ca87f7                 |
| ( लॉगिन     | Forgot Your Password   |
|             |                        |

4. Click on Objection Registration as below

| 🚳 мс смз                                                                             | =                                                                                                    | CHANGE ULB | CHANGE PASSWORD | LOGOUT    |
|--------------------------------------------------------------------------------------|----------------------------------------------------------------------------------------------------|------------|-----------------|-----------|
| Bhopal Admin<br>(Approver)                                                           | Dashboard                                                                                                    |            | 🏟 Dashboard 🔅   | Dashboard |
| (Approver)<br>© Online<br>Main Navigation<br>© Dashboard<br>© Objection Registration | Every contract of the second second |            |                 |           |
|                                                                                      |                                                                                                    |            |                 |           |

| giotiation            |                               |                     |                         |
|-----------------------|-------------------------------|---------------------|-------------------------|
| Ward List             | Bhopal (M Corp.) - Ward No.12 | ✓ Property ID *:    | 1234567890              |
| First Name:           | Ram                           | Last Name:          | Dub                     |
| Father Name:          | ghjk                          | Mobile No: *        | 9922901023              |
| Email ID:             | bark.dub@mapit.gov.in         | Address:*           | afastas                 |
| Гах Туре              | Water Usuage Tax              | ↓ Water ID          | 099                     |
| Tax Period From Date: | 19-09-2020                    | Tax Period To Date: | 11-10-2020              |
| Notice Ref No:        | kjkj                          | Upload Tax Notice:  | Choose File Capture.PNG |
| Objection Details     | kkk                           |                     |                         |

6. You will get successful message as below along with reference number.

| 6 + X 0 € Million intercontraction (MILL)                         |                                                                                                |                               | * 0 * * 9 0 |
|-------------------------------------------------------------------|------------------------------------------------------------------------------------------------|-------------------------------|-------------|
| 27 km 2 kalitar Q haranden 🧳 in e n 🖥 finetti 2 kalifiyine 8 hara | narhan specialegische sage<br>dispetation done vorsechlich, from millenime monther 4.25<br>199 | havana k 📓 Barter Sajingin Au |             |
|                                                                   |                                                                                                | _                             |             |
|                                                                   |                                                                                                |                               |             |
|                                                                   |                                                                                                |                               |             |
|                                                                   |                                                                                                |                               |             |
|                                                                   |                                                                                                |                               |             |
|                                                                   |                                                                                                |                               |             |
|                                                                   |                                                                                                |                               |             |
| Noting for more real negligation.                                 |                                                                                                |                               |             |

Registration completed successfully.

5.